×

# Consultar Motivo de Não Geração Cobrança por Resultado

Esta funcionalidade, que pertence ao Módulo **Cobrança**, consulta o motivo de não geração de cobrança por resultado, considerando a empresa e os comandos selecionados. A funcionalidade pode ser acessada no caminho: **GSAN > Cobrança > Cobrança por Resultado > Consultar Motivo de Não Geração Cobrança por Resultado**.

Feito isso, o sistema acessa a tela a seguir:

### Observação

Informamos que os dados exibidos nas telas a seguir são fictícios, e não retratam informações de clientes.

| Consultar Motivo de Nao Geração Cobrança por Resultado |            |                                    |  |  |
|--------------------------------------------------------|------------|------------------------------------|--|--|
| Para selecionar os comandos, informar os dados abaixo: |            |                                    |  |  |
| Empresa:*                                              | 130082 🕅 E | EXPONENCIAL SERVICOS CONSULTORI. 🥙 |  |  |
| Período de Início do Ciclo:                            |            | (dd/mm/aaaa)                       |  |  |
|                                                        |            | Selecionar Comando                 |  |  |
| Comandos de Contas em Cobra                            | inça:      |                                    |  |  |
|                                                        |            |                                    |  |  |
| Selecionar                                             |            | Comando                            |  |  |
| 0                                                      |            | <u>533</u>                         |  |  |
| 0                                                      |            | <u>534</u>                         |  |  |
| 0                                                      |            | <u>535</u>                         |  |  |
| 0                                                      |            | <u>536</u>                         |  |  |
| 0                                                      |            | <u>537</u>                         |  |  |
| 0                                                      |            | <u>538</u>                         |  |  |
| 0                                                      |            | <u>539</u>                         |  |  |
| 0                                                      |            | <u>540</u>                         |  |  |
| 0                                                      |            | <u>541</u>                         |  |  |
| 0                                                      |            | <u>542</u>                         |  |  |
| [1] [Anteriores] 42 43 44 45 46 47 48 49 50 51         |            |                                    |  |  |
|                                                        |            |                                    |  |  |

## A tela acima fica expandida com o resultado da execução depois de informada a empresa de cobrança (obrigatório), e o período de inicio do ciclo e clicado no botão Selecionar Comandos

cobrança (obrigatório), e o período de inicio do ciclo e clicado no botão <u>Selecionar Comandos</u>. O sistema exibe uma lista dos imóveis não incluídos, agrupando-os por motivo de não inclusão. Caso algum imóvel incluído tenha alguma conta que não conste em cobrança, ela é exibida ao lado da matrícula do imóvel com o ano/mês e o valor original da conta. Nessa tela, à matrícula do imóvel é acrescentado um HINT com os dados dos imóveis (Inscrição, Cliente Usuário, Documento Principal - CPF ou CNPJ, Situação da Ligação de Água, Situação da Ligação de Esgoto e Perfil do Imóvel). Caso a conta tenha sido incluída nas regras de cálculo dos valores para pagamento do resultado de cobrança, ela continua sendo exibida como não incluída, já que esse dado é histórico - *retrato* do momento da geração do comando. Para consultar o Motivo de Não Geração, marque o checkbox desejado. Em seguida clique no botão <u>Consultar Motivo de Não Geração</u>.

| Zomando:       542         Wotivo da Não Geração Por Imóvel       Salor585         Contas Com REFERENCIA MAIOR OU IGUAL A REFERENCIA DA ARRECADACAO       Salor585         53832660       53832679         53832679       Salor585         5383261       Salor585         53832620       Salor5374         53854352       Salor59         53864352       Salor59         5386202       Salor5374         5386202       Salor538         5386203       Salor59         53882625       Salor29         538082626       Salor29         53908226       Salor29         53911862       Salor29         53923712       Salor29                                                                                                    |                                                                                                    |   |
|----------------------------------------------------------------------------------------------------|----------------------------------------------------------------------------------------------------|---|
| Motivo da Não Geração Por Imóvel<br>CONTAS COM REFERENCIA MAIOR OU IGUAL A REFERENCIA DA ARRECADACAO<br>53807585<br>53832679<br>53832679<br>53835341<br>53853374<br>53854362<br>53855202<br>53870759<br>53882439<br>53882439<br>53882625<br>53908225<br>53908225<br>53908241<br>53911668<br>53911668<br>53911668<br>53911662<br>5391227<br>CONTA COM REFERENCIA MAIOR OU IGUAL A REFERENCIA DA ARRECADACAO<br>Mês/Ano: 05/2012 - Valor R\$:26,75<br>MOTIVO NAO PREVISTO<br>Mês/Ano: 05/2012 - Valor R\$:26,75<br>MOTIVO NAO PREVISTO<br>Mês/Ano: 05/2012 - Valor R\$:28,675<br>MOTIVO NAO PREVISTO<br>Mês/Ano: 05/2012 - Valor R\$:28,75<br>MOTIVO NAO PREVISTO<br>Mês/Ano: 05/2012 - Valor R\$:28,75<br>MOTIVO NAO PREVISTO<br>Mês/Ano: 05/2012 - Valor R\$:28,75<br>MOTIVO NAO PREVISTO<br>Mês/Ano: 05/2012 - Valor R\$:28,86<br>MOTIVO NAO PREVISTO<br>Mês/Ano: 05/2012 - Valor R\$:92,86<br>MOTIVO NAO PREVISTO<br>Mês/Ano: 05/2012 - Valor R\$:92,86<br>MOTIVO NAO PREVISTO<br>Mês/Ano: 04/2012 - Valor R\$:92,86<br>MOTIVO NAO PREVISTO<br>Mês/Ano: 05/2012 - Valor R\$:92,86<br>MOTIVO NAO PREVISTO<br>Mês/Ano: 04/2012 - Valor R\$:92,86<br>MOTIVO NAO PREVISTO<br>Mês/Ano: 04/2012 - Valor R\$:92,86<br>MOTIVO NAO PREVISTO<br>Mês/Ano: 04/2012 - Valor R\$:92,86<br>MOTIVO NAO PREVISTO<br>Mês/Ano: 04/2012 - Valor R\$:92,86<br>MOTIVO NAO PREVISTO<br>Mês/Ano: 04/2012 - Valor R\$:10,69<br>MOTIVO NAO PREVISTO<br>Mês/Ano: 04/2012 - Valor R\$:10,69                                                                                                    | Comando: 542                                                                                                    |   |
| CONTAS COM REFERENCIA MAIOR OU IGUAL A REFERENCIA DA ARRECADACAO S3807585 S3832660 S3832679 S3832679 S3832679 S3835341 S3853202 S3855202 S3870759 S3882625 S3908225 S3908225 S3908225 S3908225 S3908225 S3908225 S39082241 S3911668 S3911862 S3911862 S3911862 S3911862 S3911862 S3911862 S3911862 S3923712 VORTA COM REFERENCIA MAIOR OU IGUAL A REFERENCIA DA ARRECADACAO Més/Ano: 05/2012 - Valor R\$:25,75 Motivo NaO PREVISTO Més/Ano: 04/2012 - Valor R\$:92,86 Motivo NaO PREVISTO Més/Ano: 05/2012 - Valor R\$:92,86 Matricula: 53832121 CONTA COM REFERENCIA MAIOR OU IGUAL A REFERENCIA DA ARRECADACAO Més/Ano: 05/2012 - Valor R\$:92,86 Motivo NaO PREVISTO Més/Ano: 05/2012 - Valor R\$:92,86 Matricula: 53832121 CONTA COM REFERENCIA MAIOR OU IGUAL A REFERENCIA DA ARRECADACAO Més/Ano: 05/2012 - Valor R\$:92,86 Matricula: 53832121 CONTA COM REFERENCIA MAIOR OU IGUAL A REFERENCIA DA ARRECADACAO Més/Ano: 05/2012 - Valor R\$:92,86 Matricula: 53832121 CONTA COM REFERENCIA MAIOR OU IGUAL A REFERENCIA DA ARRECADACAO Més/Ano: 05/2012 - Valor R\$:92,86 Matricula: 53832121 CONTA COM REFERENCIA MAIOR OU IGUAL A REFERENCIA DA ARRECADACAO Més/Ano: 05/2012 - Valor R\$:92,86 Matricula: 53832121 CONTA COM REFERENCIA MAIOR OU IGUAL A REFERENCIA DA ARRECADACAO Més/Ano: 05/2012 - Valor R\$:92,86 Matricula: 53832121 CONTA COM REFERENCIA MAIOR OU IGUAL A REFERENCIA DA ARRECADACAO Més/Ano: 05/2012 - Valor R\$:92,86 Matricula: 53832121 CONTA COM REFERENCIA MAIOR OU IGUAL A REFERENCIA DA ARRECADACAO Més/Ano: 05/2012 - Valor R\$:10,69 Motivo NAO PREVISTO Més/Ano: 04/2012 - Valor R\$:10,69 Motivo NAO PREVISTO Més/Ano: 04/2012 - Valor R\$:10,69 Matricula: 53832717 | Motivo da Não Geração Por Imóvel                                                                                                    |   |
| 53807585         53832670         53832679         53832679         53853374         53853374         5385382         5385302         5385202         53870759         53882439         53882625         53908225         53908241         53911668         53911862         53923712                                                                                                    | CONTAS COM REFERENCIA MAIOR OU IGUAL A REFERENCIA DA ARRECADACAO                                                                                                    |   |
| 53832660       53832679         53835341       53853374         538553374       538553374         538553202       53855202         5385202       53870759         53882439       53882625         53908225       53908241         53911668       53911862         53911862       53923712         Wotivo da Não Geração Por Contas       ▲         Matricula: 53792260       ▲         CONTA COM REFERENCIA MAIOR OU IGUAL A REFERENCIA DA ARRECADACAO       ▲         Més/Ano: 05/2012 - Valor R\$:26,75       ▲         Motivo Hao PREVISTO       ▲         Més/Ano: 05/2012 - Valor R\$:25,75       ▲         Matricula: 53832091       CONTA COM REFERENCIA MAIOR OU IGUAL A REFERENCIA DA ARRECADACAO         Més/Ano: 05/2012 - Valor R\$:28,86       ▲         MOTIVO NAO PREVISTO       ▲         Més/Ano: 05/2012 - Valor R\$:92,86       ▲         Matricula: 53832121       CONTA COM REFERENCIA MAIOR OU IGUAL A REFERENCIA DA ARRECADACAO         Més/Ano: 05/2012 - Valor R\$:92,86       ▲         Matricula: 53832121       CONTA COM REFERENCIA MAIOR OU IGUAL A REFERENCIA DA ARRECADACAO         Més/Ano: 05/2012 - Valor R\$:10,69       ▲         MOTIVO NAO PREVISTO          Més/Ano: 04/2012 -                                                                                                    | 53807585                                                                                                    |   |
| 53832679         53835341         53865374         53865374         53865202         53870759         53882439         53882439         5380225         53908221         53908221         53908225         53908241         53911668         53911862         53923712                                                                                                    | 53832660                                                                                                    |   |
| 53835341         53853374         53854362         53855202         53870759         53882439         53882439         5388255         53908225         53908241         53911668         53911862         53923712                                                                                                    | 53832679                                                                                                    |   |
| 5385374         53854362         53855202         53870759         53882439         53882625         53908225         53908225         53911862         53911862         53923712                                                                                                    | 53835341                                                                                                    |   |
| 53864362         5385502         53870759         53882439         53882625         53908225         53908241         53911668         53911862         53923712                                                                                                    | 53853374                                                                                                    |   |
| 5385202         53870759         53882625         53908225         53908241         53911668         53911662         53923712    Motivo da Não Geração Por Contas          Matrícula: 53792260         CONTA COM REFERENCIA MAIOR OU IGUAL A REFERENCIA DA ARRECADACAO         Més/Ano: 05/2012 - Valor R\$:26,75         MOTIVO NAO PREVISTO         Més/Ano: 04/2012 - Valor R\$:26,75         Matrícula: 53832091         CONTA COM REFERENCIA MAIOR OU IGUAL A REFERENCIA DA ARRECADACAO         Mês/Ano: 04/2012 - Valor R\$:26,75         Matrícula: 53832091         CONTA COM REFERENCIA MAIOR OU IGUAL A REFERENCIA DA ARRECADACAO         Mês/Ano: 04/2012 - Valor R\$:92,86         MOTIVO NAO PREVISTO         Més/Ano: 04/2012 - Valor R\$:92,86         Matrícula: 53832121         CONTA COM REFERENCIA MAIOR OU IGUAL A REFERENCIA DA ARRECADACAO         Més/Ano: 04/2012 - Valor R\$:92,86         Motivo NAO PREVISTO         Més/Ano: 04/2012 - Valor R\$:92,86         Motivo NAO PREVISTO         Més/Ano: 05/2012 - Valor R\$:10,69         MOTIVO NAO PREVISTO         Més/Ano: 04/2012 - Valor R\$:10,69         MOTIVO NAO PREVISTO         Més/Ano: 04/2012 - Valor R\$:10,69 <tr< td=""><td>53854362</td><td></td></tr<>                                                                                                    | 53854362                                                                                                    |   |
| 53870759         53882439         53882625         53908225         53908241         53911668         53911862         53923712                                                                                                    | 53855202                                                                                                    |   |
| 53882439         53882625         53908225         53908241         53911668         53911862         53923712                                                                                                    | 53870759                                                                                                    |   |
| 53822625         53908225         53908241         53911868         53911862         53923712    Motivo da Não Geração Por Contas          Matricula: 53792260         CONTA COM REFERENCIA MAIOR OU IGUAL A REFERENCIA DA ARRECADACAO         Mês/Ano: 05/2012 - Valor R\$:26,75         MOTIVO NAO PREVISTO         Més/Ano: 04/2012 - Valor R\$:26,75         Matricula: 53832091         CONTA COM REFERENCIA MAIOR OU IGUAL A REFERENCIA DA ARRECADACAO         Mês/Ano: 05/2012 - Valor R\$:92,86         MoTIVO NAO PREVISTO         Mês/Ano: 05/2012 - Valor R\$:92,86         Matricula: 53832121         CONTA COM REFERENCIA MAIOR OU IGUAL A REFERENCIA DA ARRECADACAO         Mês/Ano: 05/2012 - Valor R\$:92,86         Matricula: 53832121         CONTA COM REFERENCIA MAIOR OU IGUAL A REFERENCIA DA ARRECADACAO         Mês/Ano: 05/2012 - Valor R\$:10,69         MOTIVO NAO PREVISTO         Mês/Ano: 04/2012 - Valor R\$:10,69         Motivo NAO PREVISTO         Mês/Ano: 04/2012 - Valor R\$:10,69         Motivo NAO PREVISTO         Mês/Ano: 04/2012 - Valor R\$:10,69         Motivo NAO PREVISTO         Mês/Ano: 04/2012 - Valor R\$:10,69                                                                                                    | 53882439                                                                                                    |   |
| 53908225   53908241   53911668   53911862   53923712   Motivo da Não Geração Por Contas Matricula: 53792260 CONTA COM REFERENCIA MAIOR OU IGUAL A REFERENCIA DA ARRECADACAO Mês/Ano: 05/2012 - Valor R\$:26,75 MOTIVO NAO PREVISTO Mês/Ano: 04/2012 - Valor R\$:26,75 Matricula: 53832091 CONTA COM REFERENCIA MAIOR OU IGUAL A REFERENCIA DA ARRECADACAO Mês/Ano: 05/2012 - Valor R\$:92,86 MOTIVO NAO PREVISTO Mês/Ano: 04/2012 - Valor R\$:92,86 Motivo NAO PREVISTO Mês/Ano: 05/2012 - Valor R\$:92,86 Matricula: 53832121 CONTA COM REFERENCIA MAIOR OU IGUAL A REFERENCIA DA ARRECADACAO Mês/Ano: 05/2012 - Valor R\$:92,86 Matricula: 53832121 CONTA COM REFERENCIA MAIOR OU IGUAL A REFERENCIA DA ARRECADACAO Mês/Ano: 05/2012 - Valor R\$:92,86 Matricula: 53832121 CONTA COM REFERENCIA MAIOR OU IGUAL A REFERENCIA DA ARRECADACAO Mês/Ano: 05/2012 - Valor R\$:92,86 Matricula: 53832121 CONTA COM REFERENCIA MAIOR OU IGUAL A REFERENCIA DA ARRECADACAO Mês/Ano: 05/2012 - Valor R\$:92,86 Matricula: 53832121 CONTA COM REFERENCIA MAIOR OU IGUAL A REFERENCIA DA ARRECADACAO Mês/Ano: 05/2012 - Valor R\$:92,86 Matricula: 53832121 CONTA COM REFERENCIA MAIOR OU IGUAL A REFERENCIA DA ARRECADACAO Mês/Ano: 05/2012 - Valor R\$:92,86 Matricula: 53832121 CONTA COM REFERENCIA MAIOR OU IGUAL A REFERENCIA DA ARRECADACAO Mês/Ano: 05/2012 - Valor R\$:10,69 MOTIVO NAO PREVISTO Mês/Ano: 04/2012 - Valor R\$:10,69 Matricula: 53832717                                                                                                    | 53882625                                                                                                    |   |
| 53908241         53911868         53911862         53923712    Motivo da Não Geração Por Contas          Matricula: 53792260         CONTA COM REFERENCIA MAIOR OU IGUAL A REFERENCIA DA ARRECADACAO         Mês/Ano: 05/2012 - Valor R\$:26,75         MOTIVO NAO PREVISTO         Més/Ano: 04/2012 - Valor R\$:26,75         Matricula: 53832091         CONTA COM REFERENCIA MAIOR OU IGUAL A REFERENCIA DA ARRECADACAO         Mês/Ano: 05/2012 - Valor R\$:92,86         MOTIVO NAO PREVISTO         Més/Ano: 04/2012 - Valor R\$:92,86         Matricula: 53832121         CONTA COM REFERENCIA MAIOR OU IGUAL A REFERENCIA DA ARRECADACAO         Mês/Ano: 05/2012 - Valor R\$:92,86         Matricula: 53832121         CONTA COM REFERENCIA MAIOR OU IGUAL A REFERENCIA DA ARRECADACAO         Mês/Ano: 05/2012 - Valor R\$:92,86         Matricula: 53832121         CONTA COM REFERENCIA MAIOR OU IGUAL A REFERENCIA DA ARRECADACAO         Mês/Ano: 05/2012 - Valor R\$:10,69         MOTIVO NAO PREVISTO         Més/Ano: 04/2012 - Valor R\$:10,69         MOTIVO NAO PREVISTO         Més/Ano: 04/2012 - Valor R\$:10,69         Motivo IAO PREVISTO         Més/Ano: 04/2012 - Valor R\$:10,69         Motivo IAO PREVISTO         Més/Ano                                                                                                    | 53908225                                                                                                    |   |
| 53911668         53911862         53923712    Motivo da Não Geração Por Contas Matricula: 53792260  CONTA COM REFERENCIA MAIOR OU IGUAL A REFERENCIA DA ARRECADACAO Mês/Ano: 05/2012 - Valor R\$:26,75 MOTIVO NAO PREVISTO Mês/Ano: 04/2012 - Valor R\$:26,75 Matricula: 53832091 CONTA COM REFERENCIA MAIOR OU IGUAL A REFERENCIA DA ARRECADACAO Mês/Ano: 05/2012 - Valor R\$:92,86 MOTIVO NAO PREVISTO Mês/Ano: 04/2012 - Valor R\$:92,86 Matricula: 53832121 CONTA COM REFERENCIA MAIOR OU IGUAL A REFERENCIA DA ARRECADACAO Mês/Ano: 05/2012 - Valor R\$:92,86 Matricula: 53832121 CONTA COM REFERENCIA MAIOR OU IGUAL A REFERENCIA DA ARRECADACAO Mês/Ano: 05/2012 - Valor R\$:10,69 MoTIVO NAO PREVISTO Mês/Ano: 04/2012 - Valor R\$:10,69 Matricula: 53832717                                                                                                    | 53908241                                                                                                    |   |
| 53911862         53923712         Motivo da Não Geração Por Contas         Matrícula: 53792260         CONTA COM REFERENCIA MAIOR OU IGUAL A REFERENCIA DA ARRECADACAO         Mês/Ano: 05/2012 - Valor R\$:26,75         MOTIVO NAO PREVISTO         Mês/Ano: 04/2012 - Valor R\$:26,75         Matrícula: 53832091         CONTA COM REFERENCIA MAIOR OU IGUAL A REFERENCIA DA ARRECADACAO         Mês/Ano: 05/2012 - Valor R\$:92,86         MOTIVO NAO PREVISTO         Mês/Ano: 04/2012 - Valor R\$:92,86         Matrícula: 53832121         CONTA COM REFERENCIA MAIOR OU IGUAL A REFERENCIA DA ARRECADACAO         Mês/Ano: 05/2012 - Valor R\$:92,86         Matrícula: 53832121         CONTA COM REFERENCIA MAIOR OU IGUAL A REFERENCIA DA ARRECADACAO         Mês/Ano: 05/2012 - Valor R\$:10,69         MOTIVO NAO PREVISTO         Mês/Ano: 04/2012 - Valor R\$:10,69         MOTIVO NAO PREVISTO         Mês/Ano: 04/2012 - Valor R\$:10,69         Motivo NAO PREVISTO         Mês/Ano: 04/2012 - Valor R\$:10,69         Motivo NAO PREVISTO         Mês/Ano: 04/2012 - Valor R\$:10,69         Matrícula: 53832717                                                                                                    | 53911668                                                                                                    |   |
| 53923712         Motivo da Não Geração Por Contas         Matricula: 53792260         CONTA COM REFERENCIA MAIOR OU IGUAL A REFERENCIA DA ARRECADACAO         Mês/Ano: 05/2012 - Valor R\$:26,75         MOTIVO NAO PREVISTO         Mês/Ano: 04/2012 - Valor R\$:26,75         Matrícula: 53832091         CONTA COM REFERENCIA MAIOR OU IGUAL A REFERENCIA DA ARRECADACAO         Mês/Ano: 05/2012 - Valor R\$:26,75         Matrícula: 53832091         CONTA COM REFERENCIA MAIOR OU IGUAL A REFERENCIA DA ARRECADACAO         Mês/Ano: 05/2012 - Valor R\$:92,86         MoTIVO NAO PREVISTO         Mês/Ano: 04/2012 - Valor R\$:92,86         Matrícula: 53832121         CONTA COM REFERENCIA MAIOR OU IGUAL A REFERENCIA DA ARRECADACAO         Mês/Ano: 05/2012 - Valor R\$:92,86         Matrícula: 53832121         CONTA COM REFERENCIA MAIOR OU IGUAL A REFERENCIA DA ARRECADACAO         Mês/Ano: 05/2012 - Valor R\$:10,69         MOTIVO NAO PREVISTO         Mês/Ano: 04/2012 - Valor R\$:10,69         Matrícula: 53832717                                                                                                    | 53911862                                                                                                    |   |
| Motivo da Não Geração Por Contas<br>Matricula: 53792260<br>CONTA COM REFERENCIA MAIOR OU IGUAL A REFERENCIA DA ARRECADACAO<br>Mês/Ano: 05/2012 - Valor R\$:26,75<br>MOTIVO NAO PREVISTO<br>Mês/Ano: 04/2012 - Valor R\$:26,75<br>Matricula: 53832091<br>CONTA COM REFERENCIA MAIOR OU IGUAL A REFERENCIA DA ARRECADACAO<br>Mês/Ano: 05/2012 - Valor R\$:92,86<br>MOTIVO NAO PREVISTO<br>Mês/Ano: 04/2012 - Valor R\$:92,86<br>Matricula: 53832121<br>CONTA COM REFERENCIA MAIOR OU IGUAL A REFERENCIA DA ARRECADACAO<br>Mês/Ano: 05/2012 - Valor R\$:92,86<br>Matricula: 53832121<br>CONTA COM REFERENCIA MAIOR OU IGUAL A REFERENCIA DA ARRECADACAO<br>Mês/Ano: 05/2012 - Valor R\$:92,86<br>MoTIVO NAO PREVISTO<br>Mês/Ano: 05/2012 - Valor R\$:92,86<br>MoTIVO NAO PREVISTO<br>Mês/Ano: 05/2012 - Valor R\$:10,69<br>MOTIVO NAO PREVISTO                                                                                                    |                                                                                                    |   |
| Matricula: 53792260<br>CONTA COM REFERENCIA MAIOR OU IGUAL A REFERENCIA DA ARRECADACAO<br>Mês/Ano: 05/2012 - Valor R\$:26,75<br>MOTIVO NAO PREVISTO<br>Mês/Ano: 04/2012 - Valor R\$:26,75<br>Matricula: 53832091<br>CONTA COM REFERENCIA MAIOR OU IGUAL A REFERENCIA DA ARRECADACAO<br>Mês/Ano: 05/2012 - Valor R\$:92,86<br>MOTIVO NAO PREVISTO<br>Mês/Ano: 04/2012 - Valor R\$:92,86<br>Matricula: 53832121<br>CONTA COM REFERENCIA MAIOR OU IGUAL A REFERENCIA DA ARRECADACAO<br>Mês/Ano: 05/2012 - Valor R\$:92,86<br>Matricula: 53832121<br>CONTA COM REFERENCIA MAIOR OU IGUAL A REFERENCIA DA ARRECADACAO<br>Mês/Ano: 05/2012 - Valor R\$:92,86<br>Matricula: 53832121<br>CONTA COM REFERENCIA MAIOR OU IGUAL A REFERENCIA DA ARRECADACAO<br>Mês/Ano: 05/2012 - Valor R\$:10,69<br>MOTIVO NAO PREVISTO<br>Mês/Ano: 04/2012 - Valor R\$:10,69<br>Motivo NAO PREVISTO                                                                                                    |                                                                                                    |   |
| CONTA COM REFERENCIA MAIOR OU IGUAL A REFERENCIA DA ARRECADACAO<br>Mês/Ano: 05/2012 - Valor R\$:26,75<br>MOTIVO NAO PREVISTO<br>Mês/Ano: 04/2012 - Valor R\$:26,75<br>Matricula: 53832091<br>CONTA COM REFERENCIA MAIOR OU IGUAL A REFERENCIA DA ARRECADACAO<br>Mês/Ano: 05/2012 - Valor R\$:92,86<br>MOTIVO NAO PREVISTO<br>Mês/Ano: 04/2012 - Valor R\$:92,86<br>Matricula: 53832121<br>CONTA COM REFERENCIA MAIOR OU IGUAL A REFERENCIA DA ARRECADACAO<br>Mês/Ano: 05/2012 - Valor R\$:92,86<br>Matricula: 53832121<br>CONTA COM REFERENCIA MAIOR OU IGUAL A REFERENCIA DA ARRECADACAO<br>Mês/Ano: 05/2012 - Valor R\$:92,86                                                                                                    | Motivo da Não Geração Por Contas                                                                                                    |   |
| Mês/Ano: 05/2012 - Valor R\$:26,75MOTIVO NAO PREVISTOMês/Ano: 04/2012 - Valor R\$:26,75Matrícula: 53832091CONTA COM REFERENCIA MAIOR OU IGUAL A REFERENCIA DA ARRECADACAOMês/Ano: 05/2012 - Valor R\$:92,86MOTIVO NAO PREVISTOMês/Ano: 04/2012 - Valor R\$:92,86Matrícula: 53832121CONTA COM REFERENCIA MAIOR OU IGUAL A REFERENCIA DA ARRECADACAOMês/Ano: 05/2012 - Valor R\$:92,86Matrícula: 53832121CONTA COM REFERENCIA MAIOR OU IGUAL A REFERENCIA DA ARRECADACAOMês/Ano: 05/2012 - Valor R\$:10,69MOTIVO NAO PREVISTOMês/Ano: 04/2012 - Valor R\$:10,69Motivo NAO PREVISTOMês/Ano: 04/2012 - Valor R\$:10,69Matrícula: 53832717                                                                                                    | Motivo da Não Geração Por Contas<br>Matricula: 53792260                                                                                                    |   |
| MOTIVO NAO PREVISTO<br>Mês/Ano: 04/2012 - Valor R\$:26,75<br>Matricula: 53832091<br>CONTA COM REFERENCIA MAIOR OU IGUAL A REFERENCIA DA ARRECADACAO<br>Mês/Ano: 05/2012 - Valor R\$:92,86<br>MOTIVO NAO PREVISTO<br>Mês/Ano: 04/2012 - Valor R\$:92,86<br>Matricula: 53832121<br>CONTA COM REFERENCIA MAIOR OU IGUAL A REFERENCIA DA ARRECADACAO<br>Mês/Ano: 05/2012 - Valor R\$:10,69<br>MOTIVO NAO PREVISTO<br>Mês/Ano: 04/2012 - Valor R\$:10,69<br>MOTIVO NAO PREVISTO<br>Mês/Ano: 04/2012 - Valor R\$:10,69                                                                                                    | Motivo da Não Geração Por Contas<br>Matrícula: 53792260<br>CONTA COM REFERENCIA MAIOR OU IGUAL A REFERENCIA DA ARRECADACAO                                                                                                    |   |
| Mês/Ano: 04/2012 - Valor R\$:26,75<br>Matrícula: 53832091<br>CONTA COM REFERENCIA MAIOR OU IGUAL A REFERENCIA DA ARRECADACAO<br>Mês/Ano: 05/2012 - Valor R\$:92,86<br>MOTIVO NAO PREVISTO<br>Mês/Ano: 04/2012 - Valor R\$:92,86<br>Matrícula: 53832121<br>CONTA COM REFERENCIA MAIOR OU IGUAL A REFERENCIA DA ARRECADACAO<br>Mês/Ano: 05/2012 - Valor R\$:10,69<br>MOTIVO NAO PREVISTO<br>Mês/Ano: 04/2012 - Valor R\$:10,69                                                                                                    | Motivo da Não Geração Por Contas<br>Matrícula: 53792260<br>CONTA COM REFERENCIA MAIOR OU IGUAL A REFERENCIA DA ARRECADACAO<br>Mês/Ano: 05/2012 - Valor R <b>\$:</b> 26.75                                                                                                    |   |
| Matricula: 53832091<br>CONTA COM REFERENCIA MAIOR OU IGUAL A REFERENCIA DA ARRECADACAO<br>Mês/Ano: 05/2012 - Valor R\$:92,86<br>MOTIVO NAO PREVISTO<br>Mês/Ano: 04/2012 - Valor R\$:92,86<br>Matricula: 53832121<br>CONTA COM REFERENCIA MAIOR OU IGUAL A REFERENCIA DA ARRECADACAO<br>Mês/Ano: 05/2012 - Valor R\$:10,69<br>MOTIVO NAO PREVISTO<br>Mês/Ano: 04/2012 - Valor R\$:10,69<br>Metricula: 53832717                                                                                                    | Motivo da Não Geração Por Contas<br>Matrícula: 53792260<br>CONTA COM REFERENCIA MAIOR OU IGUAL A REFERENCIA DA ARRECADACAO<br>Mês/Ano: 05/2012 - Valor R\$:26,75<br>MOTIVO NAO PREVISTO                                                                                                    | A |
| CONTA COM REFERENCIA MAIOR OU IGUAL A REFERENCIA DA ARRECADACAO<br>Mês/Ano: 05/2012 - Valor R\$:92,86<br>MOTIVO NAO PREVISTO<br>Mês/Ano: 04/2012 - Valor R\$:92,86<br>Matrícula: 53832121<br>CONTA COM REFERENCIA MAIOR OU IGUAL A REFERENCIA DA ARRECADACAO<br>Mês/Ano: 05/2012 - Valor R\$:10,69<br>MOTIVO NAO PREVISTO<br>Mês/Ano: 04/2012 - Valor R\$:10,69                                                                                                    | Motivo da Não Geração Por Contas<br>Matrícula: 53792260<br>CONTA COM REFERENCIA MAIOR OU IGUAL A REFERENCIA DA ARRECADACAO<br>Mês/Ano: 05/2012 - Valor R\$:26,75<br>MOTIVO NAO PREVISTO<br>Mês/Ano: 04/2012 - Valor R\$:26,75                                                                                                    |   |
| Mês/Ano: 05/2012 - Valor R\$:92,86<br>MOTIVO NAO PREVISTO<br>Mês/Ano: 04/2012 - Valor R\$:92,86<br>Matrícula: 53832121<br>CONTA COM REFERENCIA MAIOR OU IGUAL A REFERENCIA DA ARRECADACAO<br>Mês/Ano: 05/2012 - Valor R\$:10,69<br>MOTIVO NAO PREVISTO<br>Mês/Ano: 04/2012 - Valor R\$:10,69                                                                                                    | Motivo da Não Geração Por Contas<br>Matrícula: 53792260<br>CONTA COM REFERENCIA MAIOR OU IGUAL A REFERENCIA DA ARRECADACAO<br>Mês/Ano: 05/2012 - Valor R\$:26,75<br>MOTIVO NAO PREVISTO<br>Mês/Ano: 04/2012 - Valor R\$:26,75<br>Matrícula: 53832091                                                                                                    |   |
| MOTIVO NAO PREVISTO<br>Mês/Ano: 04/2012 - Valor R\$:92,86<br>Matrícula: 53832121<br>CONTA COM REFERENCIA MAIOR OU IGUAL A REFERENCIA DA ARRECADACAO<br>Mês/Ano: 05/2012 - Valor R\$:10,69<br>MOTIVO NAO PREVISTO<br>Mês/Ano: 04/2012 - Valor R\$:10,69<br>Matrícula: 53832717                                                                                                    | Motivo da Não Geração Por Contas<br>Matrícula: 53792260<br>CONTA COM REFERENCIA MAIOR OU IGUAL A REFERENCIA DA ARRECADACAO<br>Mês/Ano: 05/2012 - Valor R\$:26,75<br>MOTIVO NAO PREVISTO<br>Mês/Ano: 04/2012 - Valor R\$:26,75<br>Matrícula: 53832091<br>CONTA COM REFERENCIA MAIOR OU IGUAL A REFERENCIA DA ARRECADACAO                                                                                                    |   |
| Mês/Ano: 04/2012 - Valor R\$:92,86<br>Matricula: 53832121<br>CONTA COM REFERENCIA MAIOR OU IGUAL A REFERENCIA DA ARRECADACAO<br>Mês/Ano: 05/2012 - Valor R\$:10,69<br>MOTIVO NAO PREVISTO<br>Mês/Ano: 04/2012 - Valor R\$:10,69                                                                                                    | Motivo da Não Geração Por Contas<br>Matrícula: 53792260<br>CONTA COM REFERENCIA MAIOR OU IGUAL A REFERENCIA DA ARRECADACAO<br>Mês/Ano: 05/2012 - Valor R\$:26,75<br>MOTIVO NAO PREVISTO<br>Mês/Ano: 04/2012 - Valor R\$:26,75<br>Matrícula: 53832091<br>CONTA COM REFERENCIA MAIOR OU IGUAL A REFERENCIA DA ARRECADACAO<br>Mês/Ano: 05/2012 - Valor R\$:92,86                                                                                                    |   |
| Matricula: 53832121<br>CONTA COM REFERENCIA MAIOR OU IGUAL A REFERENCIA DA ARRECADACAO<br>Mês/Ano: 05/2012 - Valor R\$:10,69<br>MOTIVO NAO PREVISTO<br>Mês/Ano: 04/2012 - Valor R\$:10,69<br>Matricula: 53832717                                                                                                    | Motivo da Não Geração Por Contas<br>Matrícula: 53792260<br>CONTA COM REFERENCIA MAIOR OU IGUAL A REFERENCIA DA ARRECADACAO<br>Mês/Ano: 05/2012 - Valor R\$:26,75<br>MOTIVO NAO PREVISTO<br>Mês/Ano: 04/2012 - Valor R\$:26,75<br>Matrícula: 53832091<br>CONTA COM REFERENCIA MAIOR OU IGUAL A REFERENCIA DA ARRECADACAO<br>Mês/Ano: 05/2012 - Valor R\$:92,86<br>MOTIVO NAO PREVISTO                                                                                                    |   |
| CONTA COM REFERENCIA MAIOR OU IGUAL A REFERENCIA DA ARRECADACAO<br>Mês/Ano: 05/2012 - Valor R\$:10,69<br>MOTIVO NAO PREVISTO<br>Mês/Ano: 04/2012 - Valor R\$:10,69<br>Matrícula: 53832717                                                                                                    | Motivo da Não Geração Por Contas<br>Matrícula: 53792260<br>CONTA COM REFERENCIA MAIOR OU IGUAL A REFERENCIA DA ARRECADACAO<br>Mês/Ano: 05/2012 - Valor R\$:26,75<br>MOTIVO NAO PREVISTO<br>Mês/Ano: 04/2012 - Valor R\$:26,75<br>Matrícula: 53832091<br>CONTA COM REFERENCIA MAIOR OU IGUAL A REFERENCIA DA ARRECADACAO<br>Mês/Ano: 05/2012 - Valor R\$:92,86<br>MOTIVO NAO PREVISTO<br>Mês/Ano: 04/2012 - Valor R\$:92,86                                                                                                    |   |
| Mês/Ano: 05/2012 - Valor R\$:10,69           MOTIVO NAO PREVISTO           Mês/Ano: 04/2012 - Valor R\$:10,69           Matricula: 53832717                                                                                                    | Motivo da Não Geração Por Contas<br>Matrícula: 53792260<br>CONTA COM REFERENCIA MAIOR OU IGUAL A REFERENCIA DA ARRECADACAO<br>Mês/Ano: 05/2012 - Valor R\$:26,75<br>MOTIVO NAO PREVISTO<br>Mês/Ano: 04/2012 - Valor R\$:26,75<br>Matrícula: 53832091<br>CONTA COM REFERENCIA MAIOR OU IGUAL A REFERENCIA DA ARRECADACAO<br>Mês/Ano: 05/2012 - Valor R\$:92,86<br>MOTIVO NAO PREVISTO<br>Mês/Ano: 04/2012 - Valor R\$:92,86                                                                                                    |   |
| MOTIVO NAO PREVISTO<br>Mês/Ano: 04/2012 - Valor R\$:10,69<br>Matrícula: 53832717                                                                                                    | Motivo da Não Geração Por Contas<br>Matrícula: 53792260<br>CONTA COM REFERENCIA MAIOR OU IGUAL A REFERENCIA DA ARRECADACAO<br>Mês/Ano: 05/2012 - Valor R\$:26,75<br>MOTIVO NAO PREVISTO<br>Mês/Ano: 04/2012 - Valor R\$:26,75<br>Matrícula: 53832091<br>CONTA COM REFERENCIA MAIOR OU IGUAL A REFERENCIA DA ARRECADACAO<br>Mês/Ano: 05/2012 - Valor R\$:92,86<br>MOTIVO NAO PREVISTO<br>Mês/Ano: 04/2012 - Valor R\$:92,86<br>MOTIVO NAO PREVISTO<br>Mês/Ano: 04/2012 - Valor R\$:92,86<br>Matrícula: 53832121<br>CONTA COM REFERENCIA MAIOR OU IGUAL A REFERENCIA DA ARRECADACAO                                                                                                    |   |
| Mês/Ano: 04/2012 - Valor R\$:10,69<br>Matrícula: 53832717                                                                                                    | Motivo da Não Geração Por Contas<br>Matrícula: 53792260<br>CONTA COM REFERENCIA MAIOR OU IGUAL A REFERENCIA DA ARRECADACAO<br>Mês/Ano: 05/2012 - Valor R\$:26,75<br>MOTIVO NAO PREVISTO<br>Mês/Ano: 04/2012 - Valor R\$:26,75<br>Matrícula: 53832091<br>CONTA COM REFERENCIA MAIOR OU IGUAL A REFERENCIA DA ARRECADACAO<br>Mês/Ano: 05/2012 - Valor R\$:92,86<br>MOTIVO NAO PREVISTO<br>Mês/Ano: 04/2012 - Valor R\$:92,86<br>Matrícula: 53832121<br>CONTA COM REFERENCIA MAIOR OU IGUAL A REFERENCIA DA ARRECADACAO<br>Mês/Ano: 05/2012 - Valor R\$:92,86                                                                                                    |   |
| Matricula: 53832717                                                                                                    | Motivo da Não Geração Por Contas<br>Matrícula: 53792260<br>CONTA COM REFERENCIA MAIOR OU IGUAL A REFERENCIA DA ARRECADACAO<br>Mês/Ano: 05/2012 - Valor R\$:26,75<br>MOTIVO NAO PREVISTO<br>Mês/Ano: 04/2012 - Valor R\$:26,75<br>Matrícula: 53832091<br>CONTA COM REFERENCIA MAIOR OU IGUAL A REFERENCIA DA ARRECADACAO<br>Mês/Ano: 05/2012 - Valor R\$:92,86<br>MOTIVO NAO PREVISTO<br>Mês/Ano: 04/2012 - Valor R\$:92,86<br>Matrícula: 53832121<br>CONTA COM REFERENCIA MAIOR OU IGUAL A REFERENCIA DA ARRECADACAO<br>Mês/Ano: 05/2012 - Valor R\$:92,86                                                                                                    |   |
|                                                                                                    | Motivo da Não Geração Por Contas<br>Matrícula: 53792260<br>CONTA COM REFERENCIA MAIOR OU IGUAL A REFERENCIA DA ARRECADACAO<br>Mês/Ano: 05/2012 - Valor R\$:26,75<br>MOTIVO NAO PREVISTO<br>Mês/Ano: 04/2012 - Valor R\$:26,75<br>Matrícula: 53832091<br>CONTA COM REFERENCIA MAIOR OU IGUAL A REFERENCIA DA ARRECADACAO<br>Mês/Ano: 05/2012 - Valor R\$:92,86<br>MOTIVO NAO PREVISTO<br>Mês/Ano: 04/2012 - Valor R\$:92,86<br>Matrícula: 53832121<br>CONTA COM REFERENCIA MAIOR OU IGUAL A REFERENCIA DA ARRECADACAO<br>Mês/Ano: 05/2012 - Valor R\$:92,86<br>Matrícula: 53832121<br>CONTA COM REFERENCIA MAIOR OU IGUAL A REFERENCIA DA ARRECADACAO<br>Mês/Ano: 05/2012 - Valor R\$:92,86                                                                                                    |   |
|                                                                                                    | Motivo da Não Geração Por Contas<br>Matrícula: 53792260<br>CONTA COM REFERENCIA MAIOR OU IGUAL A REFERENCIA DA ARRECADACAO<br>Mês/Ano: 05/2012 - Valor R\$:26,75<br>MOTIVO NAO PREVISTO<br>Mês/Ano: 04/2012 - Valor R\$:26,75<br>Matrícula: 53832091<br>CONTA COM REFERENCIA MAIOR OU IGUAL A REFERENCIA DA ARRECADACAO<br>Mês/Ano: 05/2012 - Valor R\$:92,86<br>MOTIVO NAO PREVISTO<br>Mês/Ano: 04/2012 - Valor R\$:92,86<br>Matrícula: 53832121<br>CONTA COM REFERENCIA MAIOR OU IGUAL A REFERENCIA DA ARRECADACAO<br>Mês/Ano: 04/2012 - Valor R\$:92,86<br>Matrícula: 53832121<br>CONTA COM REFERENCIA MAIOR OU IGUAL A REFERENCIA DA ARRECADACAO<br>Mês/Ano: 05/2012 - Valor R\$:92,86<br>Matrícula: 53832121<br>CONTA COM REFERENCIA MAIOR OU IGUAL A REFERENCIA DA ARRECADACAO<br>Mês/Ano: 05/2012 - Valor R\$:92,86<br>Matrícula: 53832121 |   |

Para consultar um determinado comando, clique no *link* **Comando**, na tela **Consultar Motivo de Não Geração Cobrança por Resultado**. Feito isso, é exibida a tela abaixo:

| Emprosa                                                                     | EVDO   |         |        |          |                    |            |
|-----------------------------------------------------------------------------|--------|---------|--------|----------|--------------------|------------|
| Empresa.<br>Data Inícia da Ciclo:                                           | EXPU   | INEINC  | IAL SI |          | NSULTURIA E AS     | SESSURIAL  |
| Data lincio do Ciclo:                                                       |        |         |        |          |                    |            |
| Data Filli do Ciclo.                                                        | 00/11  | 0010    |        |          |                    |            |
| Data de Execução:                                                           | 08/11/ | 2012    |        |          |                    |            |
| Data de Encerramento:                                                       |        |         |        |          |                    |            |
| Cliente:                                                                    |        |         |        |          |                    |            |
|                                                                             |        |         |        |          |                    |            |
| Categoria:                                                                  |        |         |        |          |                    |            |
| Perfii do imovei:                                                           |        |         |        |          |                    |            |
| Ações selecionadas para validação de<br>documentos:                         | CORT   | TE FISI | со     |          |                    |            |
|                                                                             |        |         |        |          |                    |            |
| Gerência Regional:                                                          |        |         |        |          |                    |            |
| Unidade de Negócio:                                                         |        |         |        |          |                    |            |
| Situação Água:                                                              | TODA   | ١S      |        |          |                    |            |
| Localidade:                                                                 |        |         |        |          |                    |            |
| Setores Comerciais                                                          |        |         |        |          |                    |            |
| Intervalo de Localização:                                                   | 1      | a 1     |        |          |                    |            |
| Intervalo de Setor Comercial:                                               | 130    | a 13    | 0      |          |                    |            |
| Intervalo de Quadras:                                                       |        | а       |        |          |                    |            |
| Período de Referência das Contas:                                           | 01/198 | 80 a (  | 05/201 | 2        |                    |            |
| Período de Vencimento das Contas:                                           |        |         | а      |          |                    |            |
| Valor Total de Debito:                                                      |        |         | а      |          |                    |            |
| Quantidade de Contas:                                                       |        |         | а      |          |                    |            |
| Quantidade Dias Vencimento:                                                 | 60     |         |        |          |                    |            |
| Quantidade Máxima de Imóveis:                                               |        |         |        |          |                    |            |
|                                                                             |        |         |        |          |                    |            |
|                                                                             |        |         |        | Quar     | ntidade de Faturas | em Aberto: |
|                                                                             |        |         |        | 2 a 6    | 7 a 24             | Mais de 25 |
| Quantidade de Contas                                                        | :      |         |        | 208      | 0                  | 0          |
| Quantidade de Clientes:                                                     |        |         |        | 89       | 0                  | 0          |
| Valor Total da Dívida:                                                      |        |         |        | 5.650,00 | 0,00               | 0,00       |
| Percentual de Imóveis na Faixa:         100,00%         0,00%         0,00% |        |         |        |          |                    |            |
|                                                                             | 118.0  |         |        |          |                    |            |

## **Preenchimento dos Campos**

| Campo                         | Preenchimento dos Campos                                                                                                    |
|-------------------------------|----------------------------------------------------------------------------------------------------|
| Empresa                       | Campo obrigatório - Informe a empresa de cobrança por resultado, ou clique no botão R para selecionar a empresa desejada. O nome da empresa será exibido no campo ao lado.                                                                                                    |
|                               | Para apagar o conteúdo do campo, clique no botão 🝼 ao lado do campo em<br>exibição.                                                                                                    |
| Período de<br>Inicio do Ciclo | Informe as datas referentes ao período de inicio do ciclo, no formato dd/mm/aaaa<br>(dia, mês, ano), ou clique no botão 📰 para selecionar as datas desejadas.<br>Para obter detalhes sobre o preenchimento do campo de datas, clique no <i>link</i><br><b>Pesquisar Data - Calendário</b> . |

# Funcionalidade dos Botões

| Botão                           | Descrição da Funcionalidade                                                                                                    |
|---------------------------------|----------------------------------------------------------------------------------------------------|
| R                               | Ao clicar neste botão, o sistema consulta um dado nas bases de<br>dados.                                                                                                    |
| Ś                               | Ao clicar neste botão, o sistema apaga o conteúdo do campo em<br>exibição.                                                                                                    |
|                                 | Ao clicar neste botão, o sistema seleciona uma data válida, no<br>formato dd/mm/aaaa (dia, mês, ano).<br>Para obter detalhes sobre o preenchimento do campo de datas,<br>clique no <i>link</i> <b>Pesquisar Data - Calendário</b> . |
| Selecionar Comandos             | Ao clicar neste botão, o sistema seleciona os comandos<br>previamente cadastrados.                                                                                                    |
| Desfazer                        | Ao clicar neste botão, o sistema desfaz o último procedimento realizado.                                                                                                    |
| Cancelar                        | Ao clicar neste botão, o sistema cancela a operação e retorna à tela principal.                                                                                                    |
| Consultar Motivo de Não Geração | Ao clicar neste botão, o sistema comanda a consulta do motivo de<br>não geração.                                                                                                    |
| Voltar                          | Ao clicar neste botão, o sistema volta à tela anterior.                                                                                                    |
| Fechar                          | Ao clicar neste botão, o sistema fecha a tela popup.                                                                                                    |

## Referências

### Consultar Comandos de Conta em Cobrança por Empresa

## **Termos Principais**

### Cobrança

#### **Cobrança por Resultado**

Clique **aqui** para retornar ao Menu Principal do GSAN.

From: https://www.gsan.com.br/ - Base de Conhecimento de Gestão Comercial de Saneamento

Permanent link: https://www.gsan.com.br/doku.php?id=ajuda:cobranca:consultar\_motivo\_de\_nao\_geracao\_cobranca\_por\_resultad

Last update: 13/12/2017 13:53

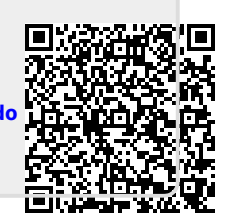